### Vektorzeichnen mit Inkscape

Sebastian Endres

2. Juli 2025

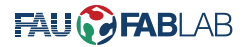

#### Grundlagen Vektorgrafik

Vergleich Pixelgrafik - Vektorgrafik Einsatzgebiete für Vektorgrafiken? Programme - Übersicht

#### Inkscape

Grundlagen Übersicht Objekte zeichnen Farbe, Dicke setzen Pfad manuell bearbeiten Pfad Optionen Bilder vektorisieren Beachte beim Zeichnen

Obligatorische Schlussfolie

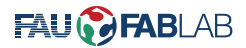

# Was ist eine Vektorzeichnung?

### Pixelgrafik

- Besteht aus einzelnen Pixeln (Farbpunkte)
- verpixelt beim Vergrößern
- Bsp.: .png, .jp(e)g, .bmp, .ico, .gif

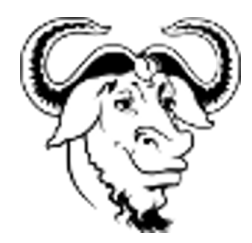

Abbildung: verpixelter GNU

### Vektorgrafik

- Besteht aus geometrischen Objekten (Linien, Flächen, etc.)
- Objekte bestehen aus Pfaden
- Bsp.: .svg

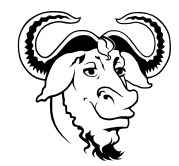

Abbildung: vektorisierter GNU

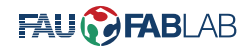

## Warum Vektorgrafik?

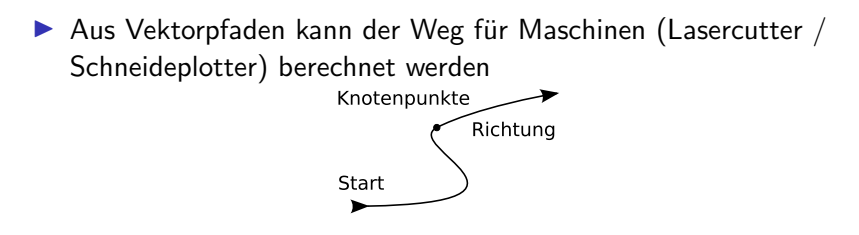

Abbildung: Pfad

Vektorgrafiken sind beliebig skalierbar

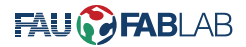

## Welche Programme gibt es?

- Inkscape
- Adobe Illustrator (proprietär, kostenpflichtig)
- Corel Draw (proprietär, kostenpflichtig)

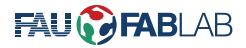

### Inkscape

- Kostenlos
- open source
- Ideal f
  ür das Erstellen von SVG-Dateien
- Verfügbar für Linux, Windows, Mac
- Download Seite: inkscape.org/download

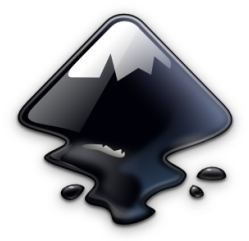

Abbildung: Inkscape Logo

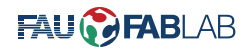

# Übersicht

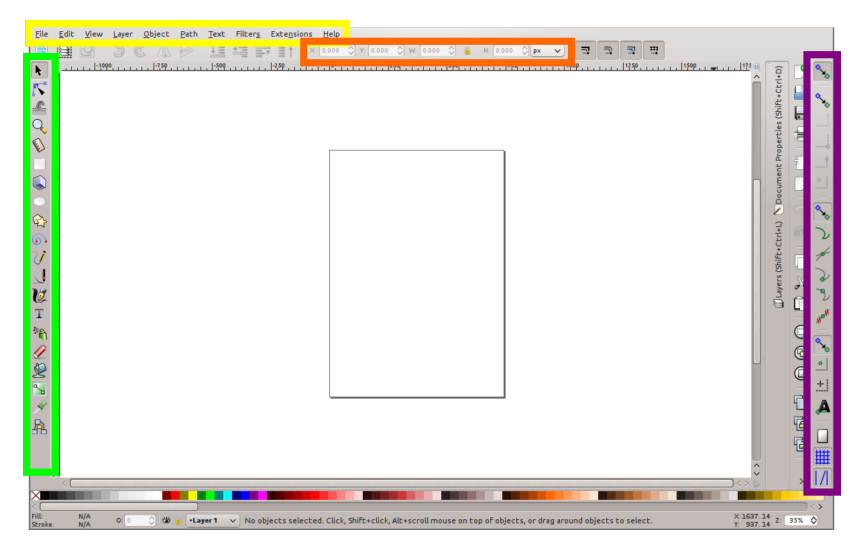

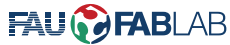

## Objekt zeichnen

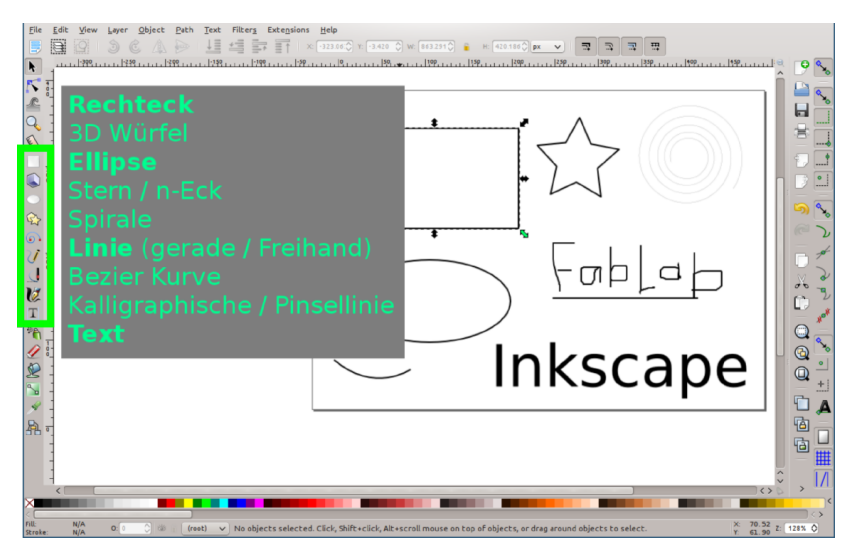

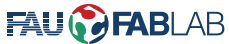

## Farbe, Dicke setzen

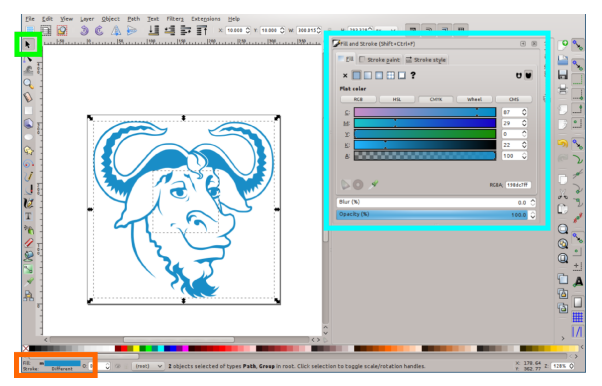

Abbildung: Farbe setzen

#### Farb- und Linien Fenster:

- ▶ Objekt ightarrow Füllung und Kontur
- Strg + Umschalt + F
- Doppelklick auf Farbbereich

# Pfad manuell bearbeiten

#### Mäuse

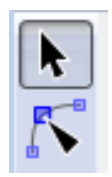

- Objekt Maus f
  ür das Bearbeiten von Objekten
- 2. Pfad Maus für das Bearbeiten von Pfaden anhand ihrer Knoten

### Pfad bearbeiten

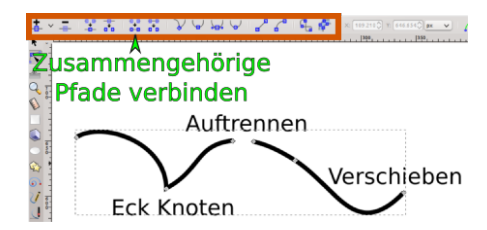

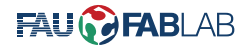

# Pfad Optionen

|   | Path                                      | Text             | Filter <u>s</u>   | Extensions       | <u>H</u> elp |     |
|---|-------------------------------------------|------------------|-------------------|------------------|--------------|-----|
|   | 🔓 <u>O</u> bject to Path 🧬 Stroke to Path |                  |                   | Shift+Ctrl+C     |              | 122 |
| В |                                           |                  |                   | Ctrl+Alt+C       |              | 1   |
|   | P <u>T</u> race Bitmap                    |                  | Shift             | Shift+Alt+B      |              |     |
|   | Tr                                        | ace Pix          | el Art            |                  |              | L   |
|   |                                           | nion             |                   |                  | Ctrl++       | 1   |
|   | Difference                                |                  | Ctrl+-            |                  |              |     |
|   | D Intersection                            |                  |                   | Ctrl+*<br>Ctrl+^ |              |     |
|   |                                           |                  |                   |                  |              |     |
|   |                                           |                  |                   |                  | Ctrl+/       |     |
|   | Cut Path                                  |                  |                   | Ctrl             | +Alt+/       |     |
|   | <u>ם</u>                                  | mbine            |                   |                  | Ctrl+K       |     |
|   | 🕑 Br                                      | eak <u>A</u> p   | art               | Shift+           | Ctrl+K       |     |
|   | A In:                                     | set              |                   |                  | Ctrl+(       | Г   |
|   | <b>N</b> OI                               | uts <u>e</u> t   |                   |                  | Ctrl+)       | L   |
|   | N P                                       | namic            | Offset            |                  | Ctrl+J       | L   |
|   | S Li                                      | nked Of          | fset              |                  |              | L   |
|   | 🖄 Sig                                     | <u>n</u> plify   |                   |                  | Ctrl+L       | L   |
|   | ₹ Be                                      | everse           |                   |                  |              |     |
|   | Pa                                        | th E <u>ff</u> e | cts               | Shift+           | Ctrl+7       |     |
|   | Pa                                        | ste Pat          | h <u>E</u> ffect  |                  | Ctrl+7       |     |
|   | Re                                        | emove f          | Path <u>E</u> ffe | ct               |              |     |
|   |                                           |                  |                   |                  |              |     |

- 1. Mehrere Pfad-Objekte können zu einem Objekt vereint werden
- Sie können einfach kombiniert werden (Strg + K), dann sind aber die einzelnen Linien nicht verbunden sondern nur "zusammengehörig"
- 3. Sie können **verschnitten** werden (verschiedene "Regeln")

**Beachte:** Gruppieren verbindet Objekte, aber vereint sie nicht.

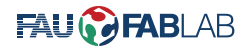

## Bilder Vektorisieren

#### Pixelbilder können in Vektorbilder umgewandelt werden

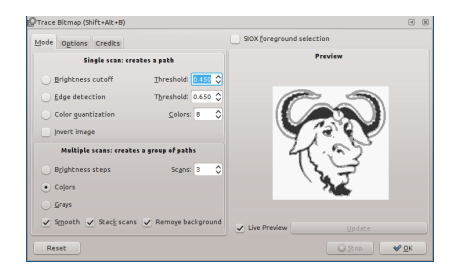

Abbildung: Inkscape Screenshot - Bitmap vektorisieren

▶ Pfad 
$$ightarrow$$
 Bitmap vektorisieren

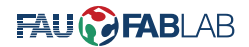

### Beachte beim Zeichnen

- Dünne Linien verwenden, um genauer zeichnen zu können
- Objekte ausrichten und einrasten lassen
  - Verwende die Einrastoptionen am rechten Rand
  - Drücke Strg beim Verschieben, um die Richtungen zu sperren
  - ▶ Richte die Objekte aus (Objekt  $\rightarrow$  Ausrichten und anordnen)
- Zusammengehörige Objekte verbinden / vereinen, nicht nur gruppieren

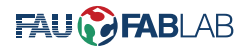

## Obligatorische Schlussfolie

Vielen Dank für die Aufmerksamkeit

### Quellen

Inkscape Official Logo (Raster, 300x300px) von Inkscape User: inkscape.org (Lizenz: @@@)

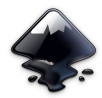

Heckert GNU white

von Anomie: wikipedia.org (Lizenz: 🔍

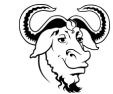

Eigene Bilder (Lizenz: E22)

Diese Präsentation ist verfügbar unter einer @ 3.0 Lizenz.

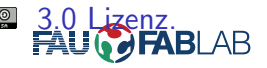